## Importing E-Invoices:

## Exporting Electronic Invoices from US FOODS (Alliant link)

- 1. Log into AlliantLink.com or USFood.com Web site (using your user name and password)
- 2. From the Home page, go to Reports
- 3. Go to Invoice History

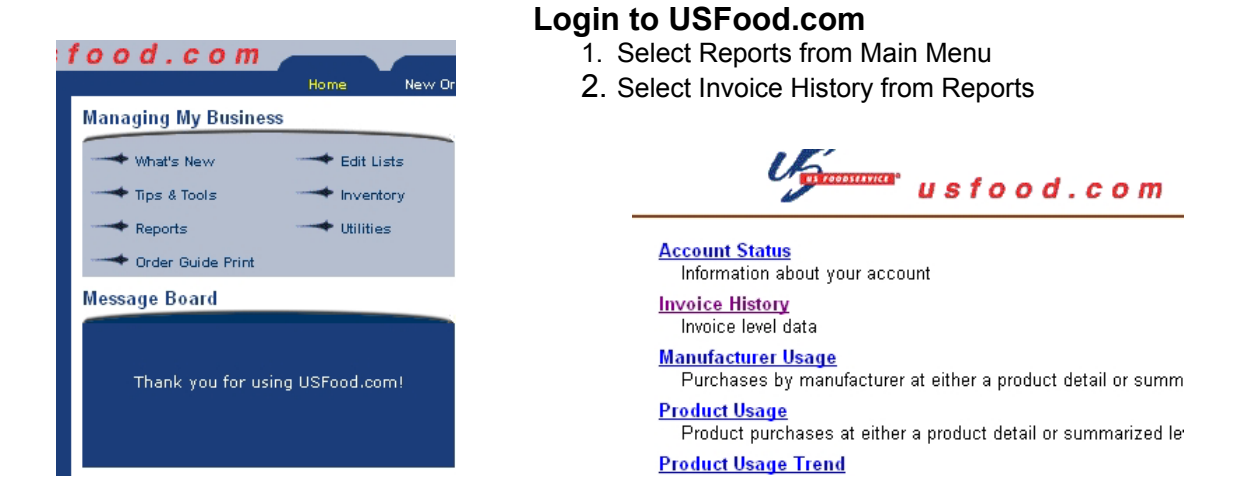

- 4. Select the range of dates fro the invoice(s) you want to export
- 5. Under report format choose "Invoice History Report Data Download"
- 6. Submit Request for download

|                |                                                                                                    |                                                 |       | 304501 8/31/2004 8/30/2004 Delivery     | 67  | 164 | 1 | \$0.00 | \$0.00 \$6,104.3  |
|----------------|----------------------------------------------------------------------------------------------------|-------------------------------------------------|-------|-----------------------------------------|-----|-----|---|--------|-------------------|
| Submit Request | New Request<br>Enter Report De                                                                                                    | stails                                          |       | 242224 8/30/2004 8/30/2004 Debit/Credit | 1   | -1  | 0 | \$0.00 | \$0.00 (\$25.9    |
|                | Begin Date:<br>End Date:                                                                                                    | August v 30 v 2004 v<br>September v 05 v 2004 v |       | 213860 8/30/2004 8/30/2004 Debit/Credit | 2   | -2  | 0 | \$0.00 | \$0.00 (\$86.6    |
|                | Customer(s):                                                                                                    | - ALL -<br>COMPANY ACCOUNT AND<br>NAME          |       | 114763 8/30/2004 8/30/2004 Debit/Credit | 1   | -2  | 0 | \$0.00 | \$0.00 (\$60.9)   |
|                | Report Format Invoice History Report On-Line View<br>Invoice History Report Data Download<br>Generic Invoice Download<br>Data Download w/ USF Standard Product Code |                                                 | Seler | Total Unselect All Submit               | 143 | 277 | 6 | \$0.00 | \$0.00 \$10,307.5 |

- 7. The Invoice History will display Deliveries and Credits for the period selected
- 8. Find the invoice you want to export and check the select box
- 9. Click on Submit at bottom to download the export

IMPORTANT: We suggest printing Credit Invoices and entering them manually instead of downloading them. To print, click the link on the invoice number to display the invoice on the screen and select print. See notes on Credit invoices for more detail.

10. Once the download is complete you will see an Excel spreadsheet, showing all the information from the invoice you selected in a CSV file (comma separated value)

| Invoice Nu | District    | Class Des | Order Date | Ship Date | Product No | Product D   | Brand      | Cases Ord | Eaches Or | Cases Shi | Eacł |
|------------|-------------|-----------|------------|-----------|------------|-------------|------------|-----------|-----------|-----------|------|
| 304501     | Cleveland/. | APPETIZE  | 8/30/2004  | 8/31/2004 | 9473836    | Appetizer   | Anchor     | 3         | 0         | 3         |      |
| 304501     | Cleveland/  | APPETIZE  | 8/30/2004  | 8/31/2004 | 3370061    | Appetizer   | Poppers    | 1         | 0         | 1         |      |
| 304501     | Cleveland/. | BAKERY    | 8/30/2004  | 8/31/2004 | 4341632    | Flour Hote  | Hilltop Hr | 1         | 0         | 1         |      |
| 304501     | Cleveland/. | BAKERY    | 8/30/2004  | 8/31/2004 | 7021082    | Sugar Brow  | Pioneer    | 6         | 0         | 6         |      |
| 304501     | Cleveland/. | BAKERY    | 8/30/2004  | 8/31/2004 | 2041077    | Sugar Gra   | Dixi Crysl | 1         | 0         | 1         |      |
| 304501     | Cleveland/  | BAKERY    | 8/30/2004  | 8/31/2004 | 9192584    | Tortilla Co | Mission    | 1         | 0         | 1         | -    |

page 8

Produced by David Tishkoff, CPA 🔶 5839 Garden Hill Lane 🔶 Dublin, Ohio 43017 🔶 (614) 799-0856 Copying Prohibited June 2004

## **Aspect Inventory Procedures**

11. Save the file to the Aspect folder called "**E-Bill**" give the file a name which matches the invoice number (for invoice number 304501 save as C:\Aspect\E-Bill\840750.csv)

Click File > Save as > 304501.csv (file type CSV)

Click "yes" at the Excel prompt to accept the CSV file

- 12. After saving, close the document. Choose **NO** to save changes again when prompted
- 13. After saving the file, you can return to Invoice History and select another file to export

## Special Notes about US Food.com:

#### Downloading more than one invoice at a time (selecting multiple invoices to download)

If you select more than one invoice, **USFood.com** will combine all the information into one file, which does not identify separate invoices. If you attempt to import a file with combined invoices included, Aspect will import the totals, but all the purchases will be assigned to the first invoice. It is possible to edit combined files in Excel and save the separate invoices before importing the invoices to Aspect. If you are interested in learning this technique contact your Bullseye representative

#### Credits

**USFood.com** lists separate credit invoices in the **Invoice History Unit Level** list under the original **invoice number**, not the **credit number**. If you view the credit onscreen it will show you the credit number, but if you download the credit it will download using the invoice number

#### We suggest printing credit invoices and entering the invoices in Aspect manually

- 1. Print the credit invoice from USFood.com
- 2. Add a new invoice to Aspect with the credit invoice info
- **3.** Enter all quantities as negative for credits (example –1 Qty case)

#### **Quantity Issues:**

Aspect may not import the desired quantity for taxable items, or split cases.

**Tax:** USFood will list taxable items as **Qty 1.07** (for 7% tax on 1 unit). If you want the tax to be included in the unit price, change the Qty to 1, leaving the total purchase amount the same

**Split cases:** USFood treats split cases as a fraction of a whole case. For example, if you purchase 1 gallon of Mayo that comes 4gal/case, the import may list the item as .30 Qty of size case. You are actually only receiving .25 Case, but you are being charged for splitting the case. Change the quantity to 1 and the size to gallon (or jar)

|                                       | Line # item value              | 3126  | FILCE | ary   | Falu                                                                                                    |
|---------------------------------------|--------------------------------|-------|-------|-------|----------------------------------------------------------------------------------------------------|
| Look for fractional OTV units and     | 1 Cheesesticks 1/10lb          | Case  | 34.17 | 3.00  | 102.51 🔺                                                                                                    |
| LOOK TOT HACHOHAT QTT UNITS and       | 2 Batter Tempura 6/5lb         | Case  | 29.22 | 2.00  | 58.44                                                                                                    |
| correct them before saving invoice    | 3 Sugar Brown 1/25lb           | Bag   | 12.30 | 6.00  | 73.80 💳                                                                                                    |
| control and a series carring interest | 4 Tortilla Flour 12"" 12/1dz   | Case  | 25.99 | 1.00  | 25.99                                                                                                    |
|                                       | 5 Base Ham No Msg 6/11b        | Case  | 48.15 | 1.00  | 48.15                                                                                                    |
| Vou abould have freational quantities | 6 Beef Briskett                | Pound | 1.43  | 82.30 | 117.69                                                                                                    |
| for things you buy by the pound       | 7 Cloud Burger 8oz             | Case  | 31.86 | 4.00  | 127.44                                                                                                    |
|                                       | 8 Ribeye 6/12lb lipon          | Pound | 4.91  | 69.20 | 339.77                                                                                                    |
|                                       | 9 Tomato Juice 6oz can         | Case  | 14.29 | 1.00  | 14.29                                                                                                    |
|                                       | 10 Tomato Juice 12/46oz can    | Case  | 13.39 | 1.00  | 13.39                                                                                                    |
| You should not have fractional        | 11 Cheese American 4/5lb       | Pound | 40.80 | 0.30  | 3.00         73.80           1.00         25.99           1.00         48.15           2.30         117.69           4.00         127.44           3.20         339.77           1.00         14.29           1.00         13.39           3.30         12.24           2.00         94.08           1.00         31.19           2.00         128.58           1.00         51.51 |
|                                       | 12 Cheese Monterey Jack 4/5lb  | Case  | 47.04 | 2.00  | 94.08                                                                                                    |
| quantities for things you buy by the  | 13 Cheese Swiss Slcd 10/1lb    | Case  | 31.19 | 1.00  | 31.19                                                                                                    |
| and ar other unit execut nound        | 14 Chix Brst Whi Raw 6oz Btfly | Case  | 64.29 | 2.00  | 128.58                                                                                                    |
| case of other unit except pound       | 15 Chix Whole 1/48-52 lb       | Pound | 1.01  | 51.00 | 51.51                                                                                                    |
|                                       |                                |       |       |       |                                                                                                    |

# Aspect Inventory Procedures

## Importing Electronic Invoices to Aspect

Aspect can import electronic invoices from several vendors. Check with your Aspect representative to find out which vendors have import capabilities.

#### Importing US Foods Invoices:

- 1. Get out the hard copy of the invoice you received with delivery
- 2. Log on to Aspect
- 3. Go to invoice entry from the navigator (or from top menu Inventory > Edit Invoices)
- 3. From the edit menu select import electronic invoice
- 4. Browse to the **"E-Bill"** folder and select an invoice to import *be sure to check the ledger first* to see which invoices are already in Aspect
- 5. In the import window, select the vendor (US Foodservice)
- 6. Confirm the invoice number and date and put in the total from the paper invoice
- 7. Click Start to Start the import
- 8. During the import Aspect will prompt you to confirm items that it does not have in inventory or that have changed in price 5% or more *confirm any changes and add new items*
- 9. You may need to adjust the **QTY** for **taxable items** or **split cases**. For more information on *Quantities and units see the section on Quantity Issues*

#### 10. Confirm the total at the bottom of the invoice screen with the invoice total

11. Click OK to save the invoice and repeat the procedure with each invoice.

**Important Note about importing invoices:** Some items will appear on the invoice in a different purchase unit than how you treat your inventory. This is common if you buy the item in different sizes or from different vendors. Make sure you review the unit sizes and quantities and make necessary changes. The wrong unit size will throw off your inventory and recipe calculations

**For Example**: you may buy ground beef by the case sometimes and other times by a split case. The best way to value ground beef is by the pound so that you can compare the cost. The US Food invoice you are importing may say 1 case-unit. Change this to 20 pound-units (or whatever the conversion is). You will have to manually change this entry in the edit invoice window.

## Loading Purchase Orders as Invoices in Aspect

If you use Aspect to generate suggested orders and purchase orders you can load the purchase order into an invoice. *This process is presented in detail under* **Aspect Purchasing Procedures**.

- 1. Open a new invoice for the and enter the vendor, invoice date, number, and amount
- 2. Choose Load PO from the Edit Invoice window
- 3. Select the appropriate PO from the vendor from the PO's listed
- 4. Examine the loaded invoice to make sure it matches the invoice received with the delivery and make changes to price or quantities if necessary
- 5. Click OK to accept the invoice and exit the **Edit Invoice** box